### Timesheet Approval Guide for Supervisors

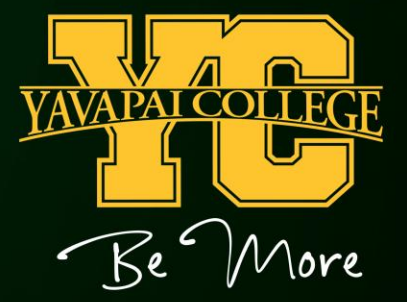

## Log in to your YC Portal by clicking on "myYC" located in the upper right corner of the Yavapai College website: <u>www.yc.edu</u>

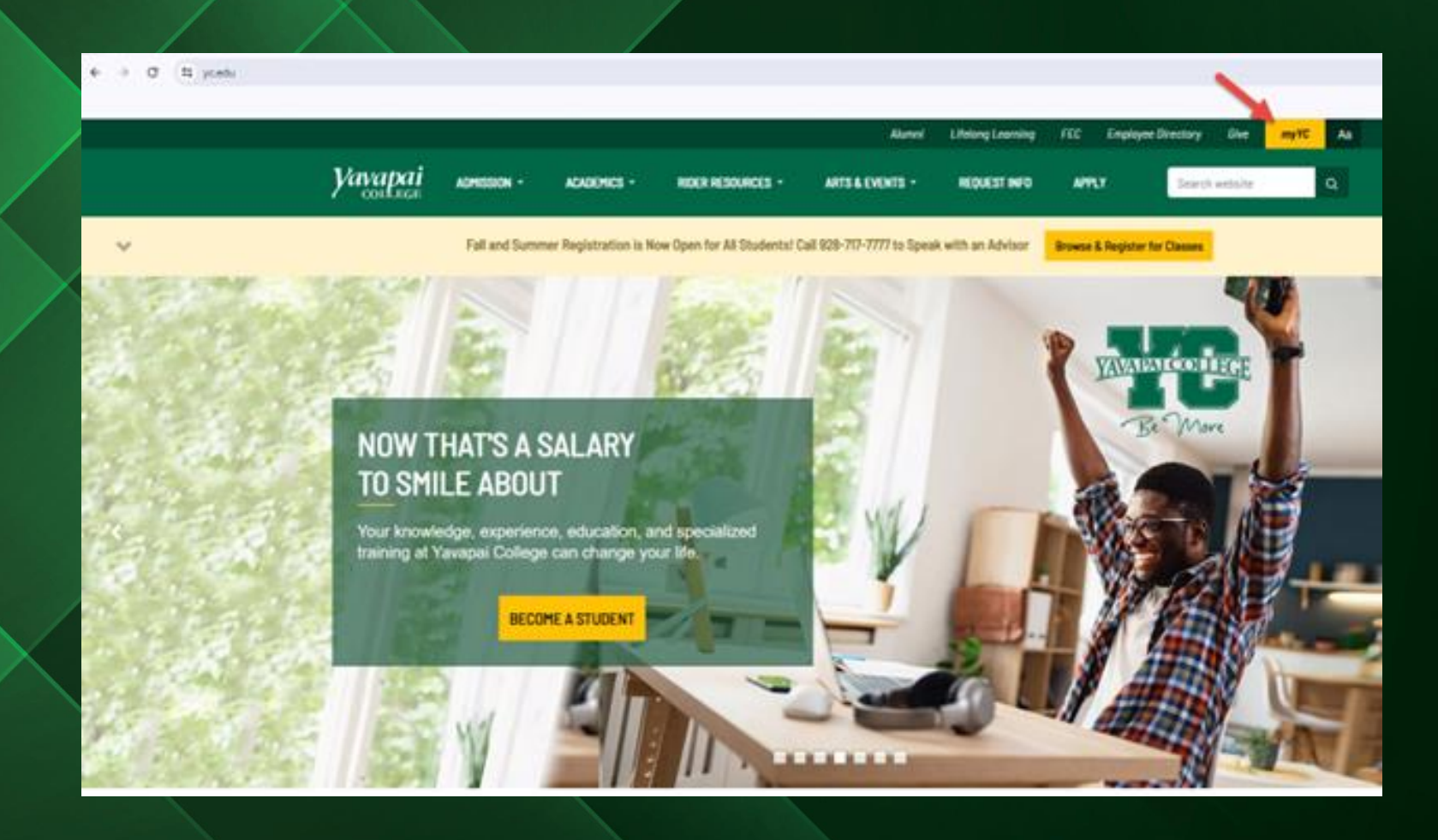

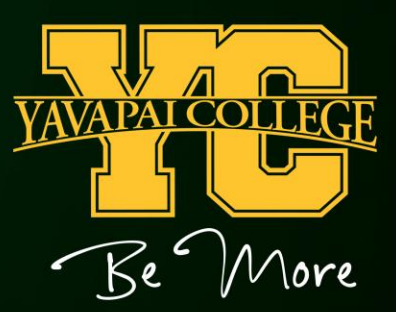

#### Click the "Employees" tab.

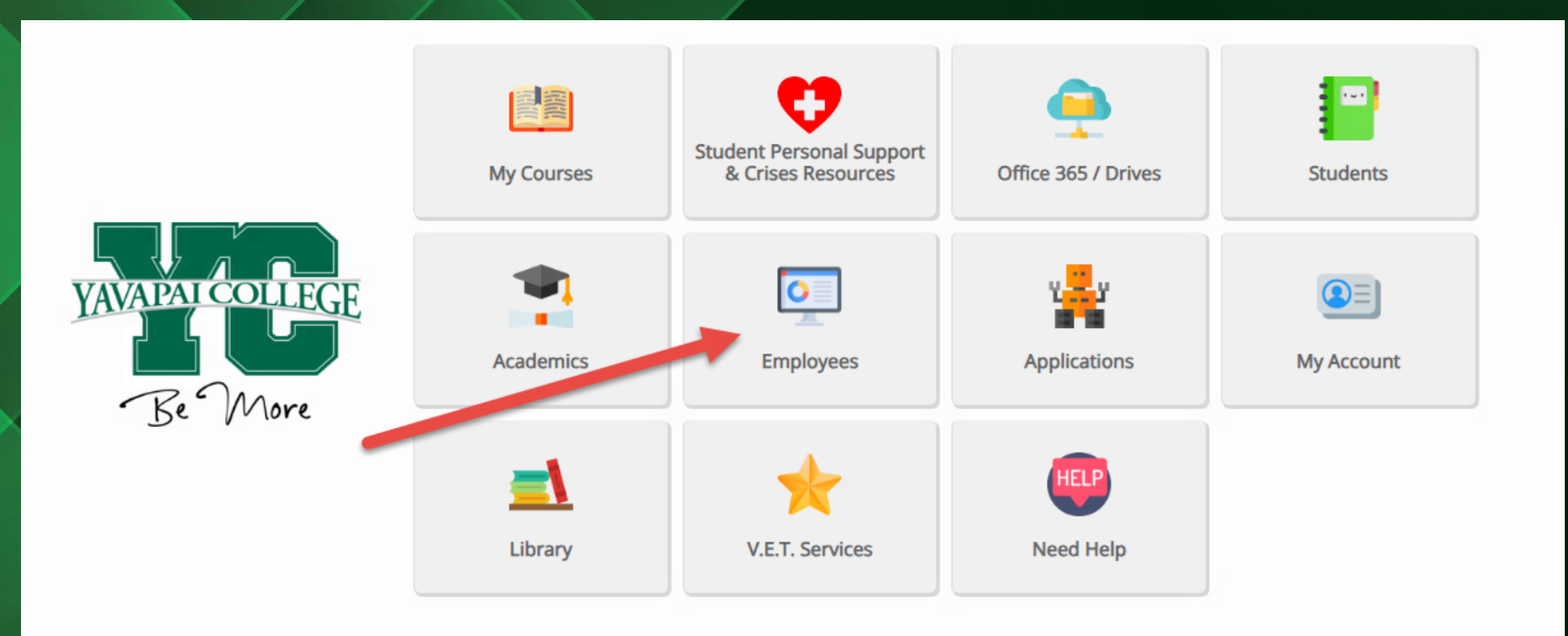

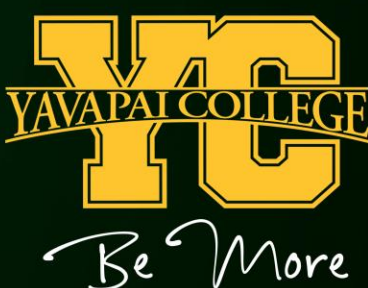

#### Click on "Employee Dashboard"

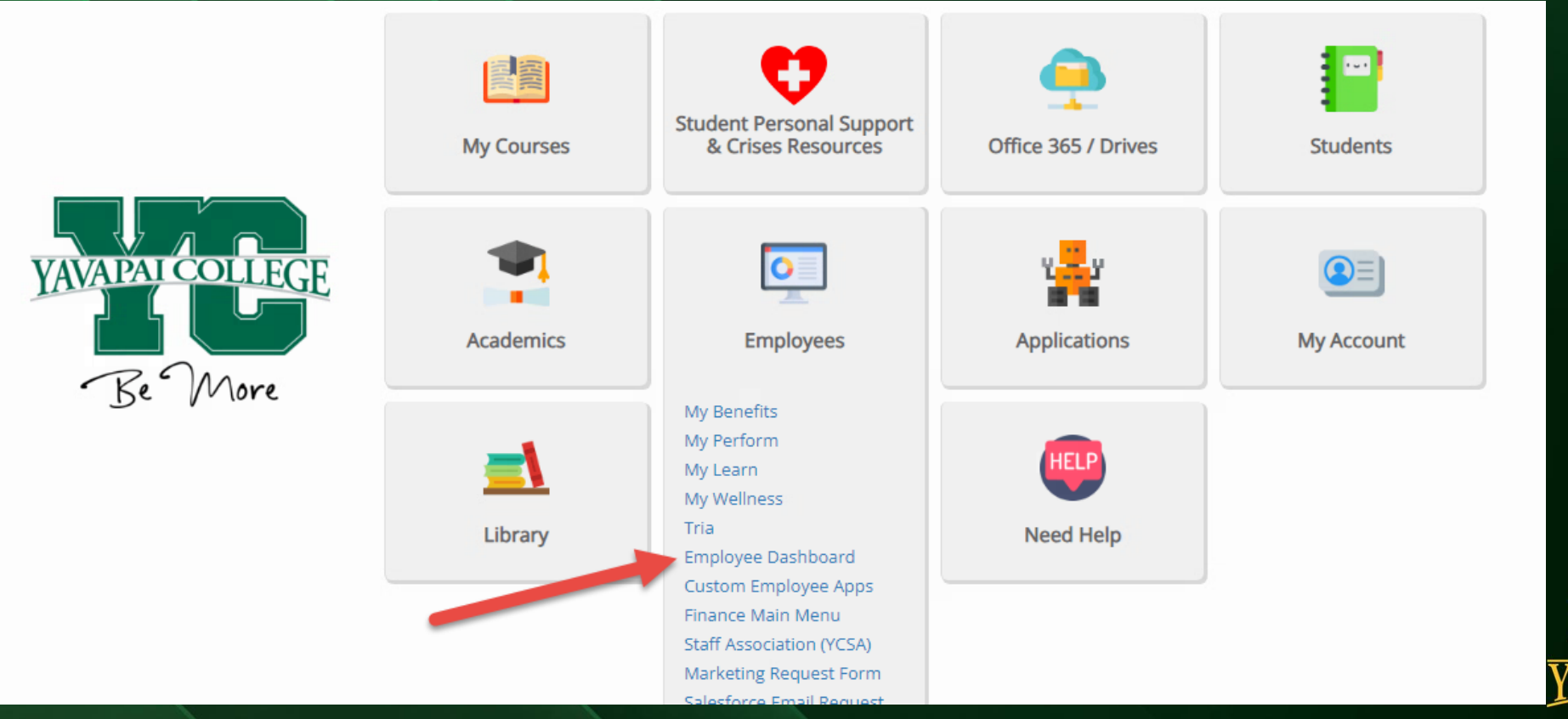

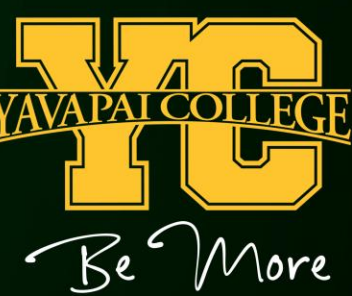

#### Click on "Enter Time" Under "My Activities".

| :: Yavapai                  |               |                                                      |                    |          | <b>‡</b>                       |
|-----------------------------|---------------|------------------------------------------------------|--------------------|----------|--------------------------------|
| Employee Dashboard          |               |                                                      |                    |          |                                |
| Employee Dashboard          |               |                                                      |                    |          |                                |
| My Profile                  |               | Leave Balances as of 05/22/2024<br>Vacation in hours | Sick in hours      |          | Full Leave Balance Information |
| Pay Information             |               |                                                      |                    | ✓        |                                |
| Latest Pay Stub: 05/17/2024 | All Pay Stubs | Direct Deposit Information                           | Deductions History |          | Enter Time                     |
| Earnings                    |               |                                                      |                    | <b>^</b> |                                |
| Taxes                       |               |                                                      |                    | •        |                                |
| Job Summary                 |               |                                                      |                    | ~        |                                |
| Employee Summary            |               |                                                      |                    | *        |                                |

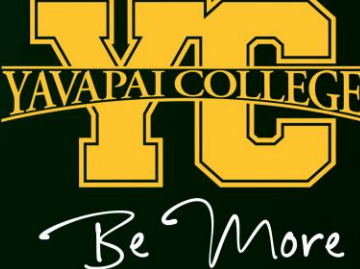

#### Switch your Timesheet view from "Timesheet" to "Approvals" to enter your approval queue.

| <b>::</b> Yavapai                      |                   |          |             |                 | <b>* .</b>           |
|----------------------------------------|-------------------|----------|-------------|-----------------|----------------------|
| Employee Dashboard • Timesheet         |                   |          |             |                 |                      |
| Timesheet                              |                   |          |             |                 |                      |
| Approvals Timesheet                    | -                 |          |             |                 |                      |
|                                        |                   |          |             |                 | Pay Period 🗸         |
| Pay Period                             | Hours/Units Submi | ted On S | tatus       |                 |                      |
| Manager, Payroll, 999990-00, Y, 013301 | , Business Office |          |             |                 | 🕚 Prior Periods      |
| 05/12/2024 - 05/25/2024                |                   |          | Not Started | Start Timesheet |                      |
|                                        |                   |          |             |                 | YAVA PAL COL<br>Be N |

lore

Use the dropdown arrows to choose the pay period. You can see all your employees below the graph, or you can use the dropdown arrow to choose one department at a time. Your employees are grouped into statuses.

Employees in the "Pending" group are ready for your approval.
Employees in the "In Progress" group have not submitted their timesheets yet.
Employees in the "Returned" group need to make corrections and re-submit their timesheets to you.
Employees in the "Error" group may need to contact Payroll for help.
Employees in the "Approved" group have been approved by you.

| College                                                               |                                   |                                              |                 |                     |
|-----------------------------------------------------------------------|-----------------------------------|----------------------------------------------|-----------------|---------------------|
| Employee Dashboard • Time Entry Approvals                             |                                   |                                              |                 |                     |
| Approvals Timesheet                                                   |                                   |                                              |                 |                     |
| Timesheet Y All Depart                                                | ments • 06/09/2024 - 06/22/       | 2024 (2024 BW 13)                            | ept Not Started | ← Enter ID/Name     |
| Distribution Status Report - Timesheet                                |                                   |                                              |                 |                     |
|                                                                       |                                   |                                              |                 |                     |
|                                                                       |                                   |                                              |                 |                     |
|                                                                       | 3                                 |                                              |                 |                     |
|                                                                       |                                   |                                              |                 |                     |
|                                                                       |                                   |                                              |                 |                     |
|                                                                       | 2                                 |                                              |                 |                     |
|                                                                       |                                   |                                              |                 |                     |
|                                                                       |                                   |                                              |                 |                     |
|                                                                       | 1                                 |                                              |                 |                     |
|                                                                       |                                   |                                              |                 |                     |
|                                                                       |                                   |                                              | 0               |                     |
|                                                                       | 0 Pending Pending - In In Progres | ss Returned Error Pending - Approved         | Completed       |                     |
|                                                                       |                                   | · · · · · · · · · · · · · · · · · · ·        |                 |                     |
| Pending 3                                                             |                                   |                                              |                 |                     |
| Employee Name                                                         | ID                                | Organization                                 | Hours/Units     |                     |
| Employee, Joseph<br>Technician, Payroll, 999848-00                    | Y00644212                         | Y-013301, Business Office                    | 80.00 Hours     | () S <sup>1</sup> : |
| Sample, Jill<br>Systems Programmer, Student Development II, 999936-00 | Y00644212                         | Y-604320, Student Development Technical Team | 40.00 Hours     | ()                  |
| Example, Frank                                                        | Y00644212                         | Y-202501, Viticulture                        | 20.00 Hours     | (i) <b>(</b> )      |

Each employee name is a hyperlink to their timesheet. Click each employee to open their timesheet to approve hours entered. When you open an employee's timesheet, you can see the detail for all hours entered. Your choices are listed at the bottom of the screen:

Approve – Approve the time entered.

Return for Correction – Send the timesheet back to the employee with a comment on what needs to be corrected. Details – This will open the timesheet in a calendar view.

Return – This will return you to the previous screen without taking any other action.

| :: Yavapai                             |                     |                        |                                |               |                             |            |              |         |          |               | <b>* 1</b> |
|----------------------------------------|---------------------|------------------------|--------------------------------|---------------|-----------------------------|------------|--------------|---------|----------|---------------|------------|
| Employee Dashboard • Time Er           | ntry Approvals •    | <u>Technician, Pay</u> | <u>roll, 999848-00, Y. 013</u> | 301, Business | Office, Rate: \$25.956001 • | Preview    |              |         |          |               |            |
| Timesheet Detail Summary               | ,                   |                        |                                |               |                             |            |              |         |          |               | A          |
| Y00644212, Employee, Joseph            |                     |                        |                                |               |                             |            |              |         |          |               | -          |
| Technician, Payroll, 999848-00, Y, 013 | 3301, Business Offi | ce , Rate: \$25.956    | 5001                           |               |                             |            |              |         |          |               |            |
| Pay Period: 06/09/2024 - 06/22/2024    | 80.00 Hours         | Pending Submit         | ted On 06/11/2024, 1           | 1:49 AM       |                             |            |              |         |          |               |            |
| Time Entry Detail                      |                     |                        |                                |               |                             |            |              |         |          |               |            |
| Date                                   | Earn Code           |                        |                                |               | Shift                       | Total      |              |         |          |               |            |
| 06/10/2024                             | SCK, Sick Leave     |                        |                                |               | 1                           | 8.00 Hours |              |         |          |               |            |
| 06/11/2024                             | RGS, Regular Pay S  | Staff                  |                                |               | 1                           | 8.00 Hours | $\mathbf{X}$ |         |          |               |            |
| 06/12/2024                             | RGS, Regular Pay S  | Staff                  |                                |               | 1                           | 8.00 Hours |              |         |          |               |            |
| 06/13/2024                             | RGS, Regular Pay S  | Staff                  |                                |               | 1                           | 8.00 Hours |              |         |          |               |            |
| 06/14/2024                             | VAC, Vacation Leav  | /e                     |                                |               | 1                           | 8.00 Hours |              |         |          |               |            |
| 06/17/2024                             | SCK, Sick Leave     |                        |                                |               | 1                           | 8.00 Hours |              |         |          |               |            |
| 06/18/2024                             | RGS, Regular Pay S  | Staff                  |                                |               | 1                           | 8.00 Hours |              |         |          |               |            |
| 06/19/2024                             | RGS, Regular Pay S  | Staff                  |                                |               | 1                           | 8.00 Hours |              |         |          |               |            |
| 06/20/2024                             | RGS, Regular Pay S  | Staff                  |                                |               | 1                           | 8.00 Hours | /            |         |          |               |            |
| 06/21/2024                             | VAC, Vacation Leav  | /e                     |                                |               | 1                           | 8.00 Hours |              |         |          |               |            |
| Summary                                |                     |                        |                                |               |                             |            |              |         |          |               |            |
| Earn Code                              | Shift               | Week 1                 | Week 2                         | Total         |                             |            |              |         |          |               |            |
| SCK, Sick Leave                        | 1                   | 8.00                   | 8.00                           | 16.00 Hour    | s                           |            |              |         |          |               |            |
| RGS, Regular Pay Staff                 | 1                   | 24.00                  | 24.00                          | 48.00 Hour    | s                           |            |              | _       |          |               |            |
| VAC, Vacation Leave                    | 1                   | 8.00                   | 8.00                           | 16.00 Hour    | s                           |            |              |         |          |               |            |
| Total Hours                            |                     | 40.00                  | 40.00                          |               |                             |            |              |         |          |               |            |
| Routing and Status                     |                     |                        |                                | Action        |                             |            |              |         |          |               |            |
|                                        |                     |                        |                                | Originated    | On 06/11/2024, 11:29 AM     | +          |              | •       | •        |               | •          |
|                                        |                     |                        |                                | Submitted     | On 06/11/2024. 11:49 AM     |            |              | •       |          |               | •          |
|                                        |                     |                        |                                |               | Return                      |            |              | Details | Return f | or correction | Approve    |

# Your graph will show when all your employee timesheets have been approved.

| :: Yavapai                                |                 |                        |                              |             |       |                       |            |                    |   |                     | 🌣 💽 🔤 🔤                   |
|-------------------------------------------|-----------------|------------------------|------------------------------|-------------|-------|-----------------------|------------|--------------------|---|---------------------|---------------------------|
| Employee Dashboard   Time Entry Approvals |                 |                        |                              |             |       |                       |            |                    | 0 | Timesheet successfu | lly approved.             |
| Approvals - Timesheet                     |                 |                        |                              |             |       |                       |            |                    |   | **                  | roxy Super User 🚻 Reports |
| Approvals Timesheet                       |                 |                        |                              |             |       |                       |            |                    |   |                     |                           |
| Timesheet 🗸                               | All Departments | ~                      | 06/09/2024 - 06/22/2024 (    | 2024 BW 13) |       | ~                     | All Status | except Not Started | ~ | Enter ID/Name       |                           |
| Distribution Status Report - Timesheet    |                 |                        |                              |             |       |                       |            |                    |   |                     | ^                         |
|                                           |                 |                        |                              |             |       |                       |            |                    |   |                     |                           |
|                                           |                 |                        |                              |             |       |                       |            |                    |   |                     |                           |
|                                           | 3 —             |                        |                              |             |       |                       | 3          |                    |   |                     |                           |
|                                           |                 |                        |                              |             |       |                       | _          |                    |   |                     |                           |
|                                           | 2 —             |                        |                              |             |       |                       |            |                    |   |                     |                           |
|                                           |                 |                        |                              |             |       |                       |            |                    |   |                     |                           |
|                                           |                 |                        |                              |             |       |                       |            |                    |   |                     |                           |
|                                           | 1 —             |                        |                              |             |       |                       |            |                    |   |                     |                           |
|                                           |                 |                        |                              |             |       |                       |            |                    |   |                     |                           |
|                                           |                 | 0                      | 0 0                          | 0           | 0     | 0                     |            | 0                  |   |                     |                           |
|                                           | 0 —             | Pending Pendi<br>the C | ng - In In Progress<br>Jueue | Returned    | Error | Pending -<br>Approved | Approved   | Completed          |   |                     |                           |
| Pending 0                                 |                 |                        |                              |             |       |                       |            |                    |   |                     | ~                         |
| Pending - In the Queue                    |                 |                        |                              |             |       |                       |            |                    |   |                     | ~                         |
| In Progress 0                             |                 |                        |                              |             |       |                       |            |                    |   |                     | ~                         |
| Returned 0                                |                 |                        |                              |             |       |                       |            |                    |   |                     | ~                         |
|                                           |                 |                        |                              |             |       |                       |            |                    |   |                     |                           |

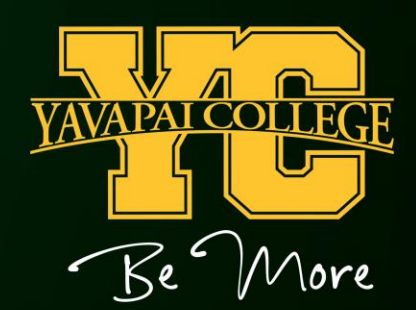

#### TIPS

- Timesheets are due on Monday of the Payroll week, no later than 12:00pm. You can find due dates on the Payroll Web Time Entry Calendar on the Payroll website.
- After the 12:00pm timesheet deadline, you will no longer have access to approve timesheets. You will need to contact the Payroll office to make any changes or approve timesheets after the timesheet deadline.
- If you need to return a timesheet to your employee so they can make corrections, you should let the employee know. They will not otherwise be notified that you have returned their timesheet.
- If an employee does not submit a timesheet on time, or if they need to make corrections after payroll is processed, they will need to complete a manual timesheet that can be obtained from the Payroll office.

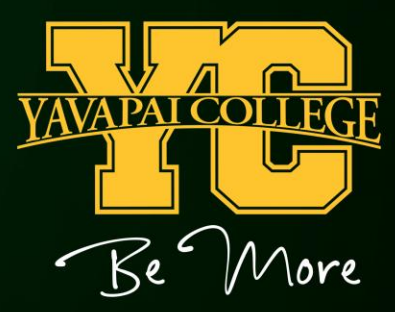

#### Payroll Department

Questions? Please Feel Free to Contact Us:

Julie Garver (928) 776-2203 or Julie.Garver@yc.edu Kathy Anderson (928) 776-2136 or <u>Kathy.Anderson@yc.edu</u>

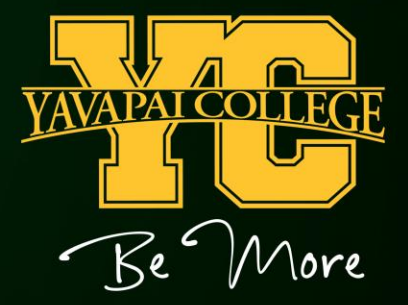